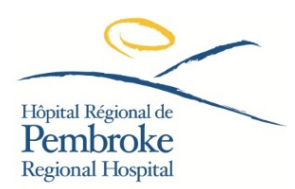

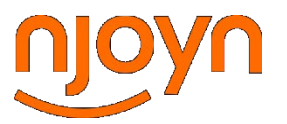

# **GUIDE: Creating a candidate profile:**

- 1. Click on the link: <u>http://documents.njoyn.com/CL/xweb/xweb.asp?page=joblisting&CLID=123939</u>
- 2. Enter email and then click "Create Profile"

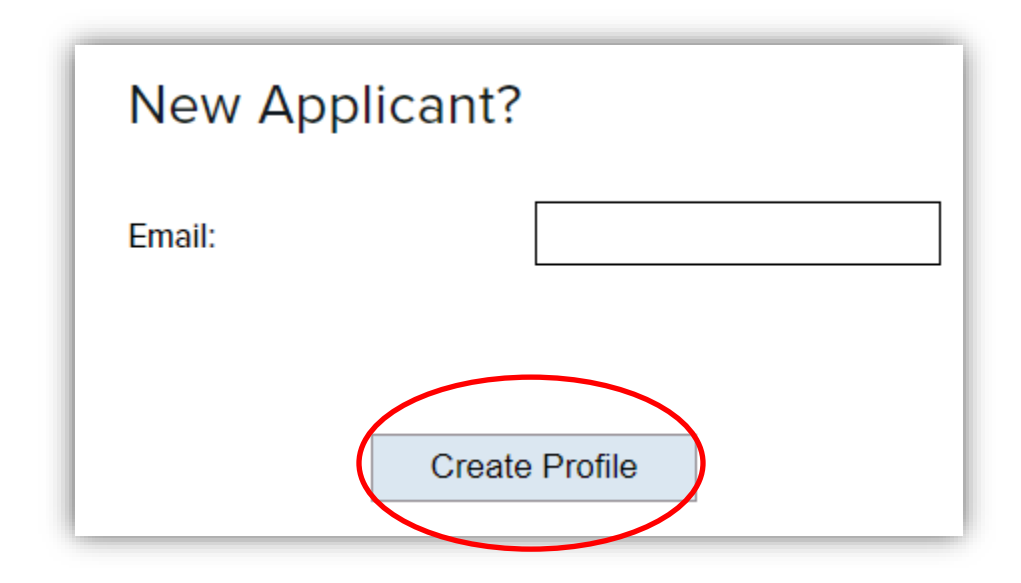

3. Attach your resume, select the "File type", then click "Upload". Once uploaded, click "Save & Continue".

|  | Local Files                                                                                          | Dropbox 1         | Google Drive  |            |  |  |
|--|----------------------------------------------------------------------------------------------------|-------------------|---------------|------------|--|--|
|  | Please select a f                                                                                    | ile Choose File N | o file chosen |            |  |  |
|  | File type 2                                                                                          |                   |               |            |  |  |
|  | please select -                                                                                      |                   |               | ~          |  |  |
|  | If you do not have a resume document or you are experiencing problems uploading your resume document |                   |               |            |  |  |
|  | continue to the <u>profile creation page</u> to input your plain text resume.                        |                   |               |            |  |  |
|  |                                                                                                    |                   | Save          | & Continue |  |  |

- 4. Complete the required fields. Some fields will be auto populated based on the information on your resume. You will need to confirm your email address, create a password, and confirm your name as well as your address.
- 5. Complete the "Email Communication Consent"

#### **Email Communication Consent**

Please specify your consent to receive email communications. Note that you need to save your profile to record your email notification consent choices.\*

- I consent to allow this organization to send emails to my email address in order to facilitate the process for employment at this organization. The sender email address will be from @cgi.com or @njoyn.com on behalf of this organization.
- I wish to unsubscribe my email address from receiving all emails regarding employment at this organization.

### 6. Agree to the terms of use statement.

#### I agree to the terms of use\*

I confirm that the information provided above is correct, and I understand it will be relied upon by your organization. I agree and understand that any misrepresentation or provision of false information would be grounds for failure to make an offer and/or employ, as well as just cause for dismissal. I authorize your organization to make inquiries to verify the above statements. I also understand that your organization will collect, use, disclose and retain my personal information as may be reasonably and legitimately required to administer the employment relationship, if established.

- 7. Click "Go to next tab"
- 8. Insert your "Highest Education Level" and your P Number.

| All fields marked with * are required. |                   |   |  |  |  |
|----------------------------------------|-------------------|---|--|--|--|
| Highest Education Level:*              | Bachelor's Degree | ] |  |  |  |
| Please enter your Employee             | 1234              | ] |  |  |  |
| P#:*                                   |                   |   |  |  |  |

9. Respond as to whether you want to provide Employment Equity Information:

| All fields marked with * are required.                      |  |  |  |  |  |
|-------------------------------------------------------------|--|--|--|--|--|
| I agree to participate in this questionnaire.               |  |  |  |  |  |
| Consent for the collection of Employment Equity information |  |  |  |  |  |
| ⊖Yes                                                        |  |  |  |  |  |

10. Insert a text version of your resume

| All fields marked with * are required.         |    |  |  |  |  |  |
|------------------------------------------------|----|--|--|--|--|--|
| Please paste your plain text resume<br>below:* |    |  |  |  |  |  |
| TEXT VERSION OF RESUME                         |    |  |  |  |  |  |
| TEXT VERSION OF RESUME                         |    |  |  |  |  |  |
| TEXT VERSION OF RESUME                         |    |  |  |  |  |  |
| TEXT VERSION OF RESUME                         |    |  |  |  |  |  |
| TEXT VERSION OF RESUME                         |    |  |  |  |  |  |
| TEXT VERSION OF RESUME                         |    |  |  |  |  |  |
|                                                |    |  |  |  |  |  |
|                                                | /i |  |  |  |  |  |

11. Click "Save and Continue"

## SUCCESS: You have successfully saved your profile!